## FRESHSERVICE - ONPAGE INTEGRATION

h.

5

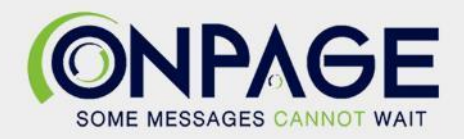

## **OnPage and Freshservice Integration**

Freshservice is a cloud-based ITIL service desk automation tool that manages incidents and more.

## In OnPage

- 1- Log in to the OnPage Management Console
- 2- Click on the Integrations tab
- 3- Click on either ALL or Information Technology
- 4- Scroll down and find OnPage Webhooks
- 5- Click on Settings
- 6- Under Incoming Webhooks, click on Create
- 7- Give a Webhook name (i.e., Freshservice integration)

8- Copy the Secret Key and Client ID and store it in a secure place. The Keys are only shown once.

| Create Web-hook                                                                                                    |         |
|----------------------------------------------------------------------------------------------------|---------|
|                                                                                                    |         |
| All credentials allow your app to access the OnPage API. They are secret. Please don't share your app credentials with anyone, them in public code repositories, or store them in insecure ways. | include |
| Web-hook name                                                                                                    |         |
| FreshService                                                                                                    |         |
| Client ID                                                                                                    |         |
| j1280bb072cb018                                                                                                    | 🖪 Сору  |
| Secret Key                                                                                                    |         |
|                                                                                                    |         |
| Shown only once! Copy and store it in secured place.                                                                                                    |         |
| 381cc12c6cbd11c925652d99b6b5                                                                                                    | 🖪 Сору  |
| Save                                                                                                    |         |

9- Click Save

## In Freshservice

1- Click on **Settings** or ((i)) on the left and select **Workflow Automator** under **Helpdesk Productivity**.

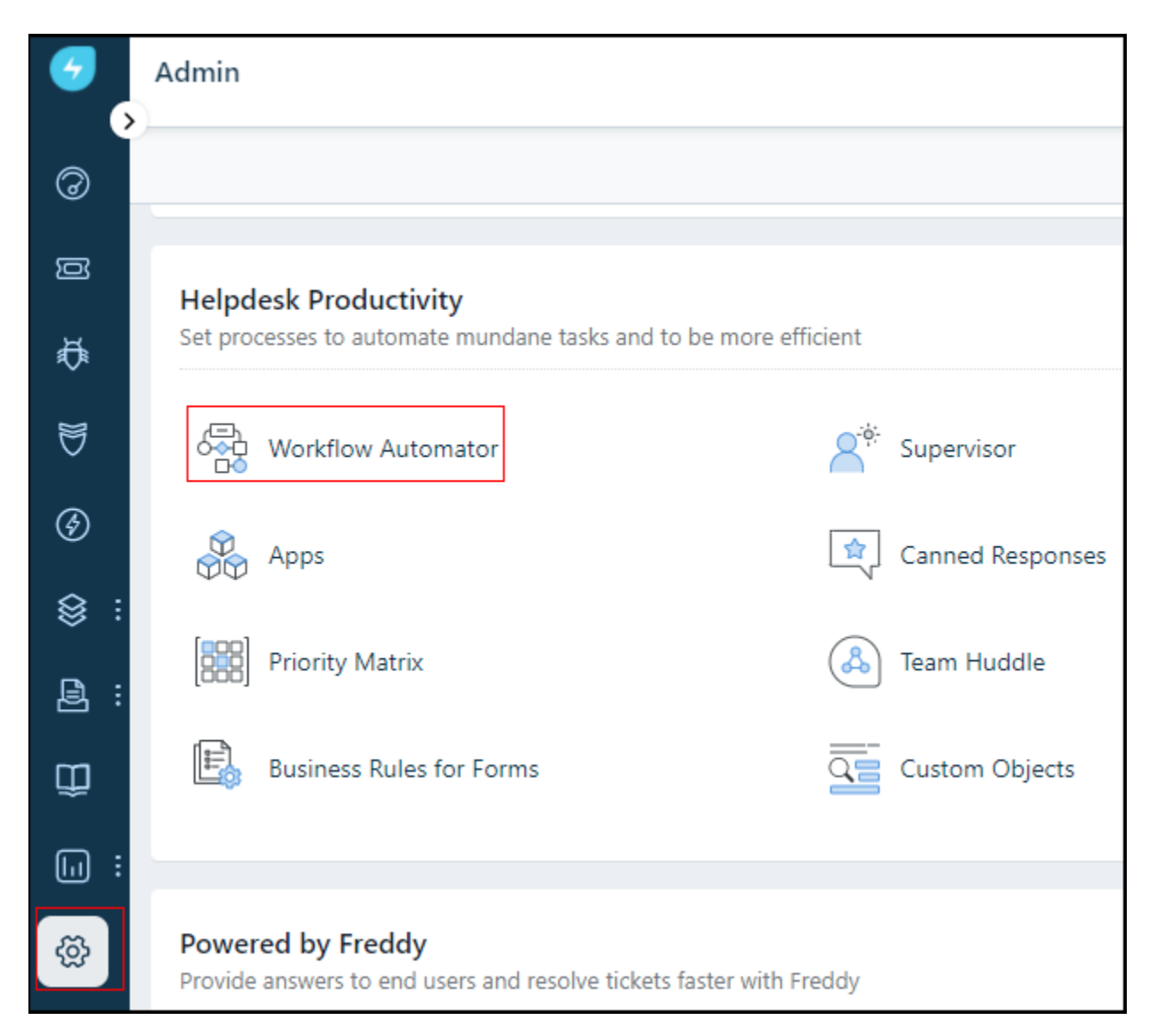

- 2- Click on New Automator.
- 3- Choose if you want to create an Automator for Tickets, Problems, Changes, Releases, Tasks or Assets.

| Q Search |                                          | 🗄 🔮 🗘 🔺                   |
|----------|------------------------------------------|---------------------------|
|          | ⊡ Execution Logs                         | New Automator ~           |
|          | Activated on 18 Jun, 2021<br>by : System | → Ticket<br>Problem       |
|          | Activated on 18 Jun, 2021<br>by : System | Change<br>Release<br>Task |
|          |                                          | Asset                     |

4- Provide the **new Ticket Automator title** and description.

| Title *     | High Priority tickets                                 |
|-------------|-------------------------------------------------------|
| Description | This Automator sends alerts to the OnPage on-call 600 |
|             |                                                       |
|             |                                                       |

- 5- Add a rule that triggers an OnPage incident if the priority is **Urgent**.
- 6- **Event** defines when a workflow must be triggered.

| Automator | generates an alert to the OnPage application |      |                                       |
|-----------|----------------------------------------------|------|---------------------------------------|
| EVENT     |                                              | 7    | Event Clone                           |
|           |                                              | Whe  | n any of these events occur           |
|           | Ticket is raised                             | •    | Ticket is raised                      |
|           |                                              | •    | Incident is raised                    |
| ACTION    |                                              | •    | Service Request is raised             |
|           |                                              | 0 4  | ldd new event                         |
| MORE      |                                              | Thes | e events can be performed by Anyone 🗸 |
|           |                                              | Tic  | ket is raised                         |

7- **Condition** defines the parameter(s) that needs to be validated during the execution of a workflow.

| Automato  | r generates an alert to the OnPage application |                                  |       |
|-----------|------------------------------------------------|----------------------------------|-------|
|           |                                                |                                  |       |
| EVENT     |                                                | Condition                        | Clone |
|           |                                                | Match any v of these conditions  |       |
|           | Ticket is raised                               |                                  |       |
| CONDITION |                                                | Cicket Fields.Priority is Urgent |       |
|           |                                                |                                  |       |
|           |                                                | Add new condition                |       |
| ACTION    |                                                |                                  |       |
|           |                                                | Ticket fields.priority is urgent |       |
| MORE      |                                                |                                  |       |
|           |                                                |                                  |       |
|           |                                                |                                  |       |
|           | * * * * * * * * * * * * * * * * * * * *        |                                  |       |

- 8- Action is the outcome of the workflow.
  - i- Select Trigger Webhook
  - ii- Request type: **POST**
  - iii- Copy and paste the OnPage URL in the Callback URL field https://webhook.onpage.com/gw/v1/page
  - iv- Encoding section, select JSON and Advanced.
  - v- Copy and paste the JSON payload from the integrations console.

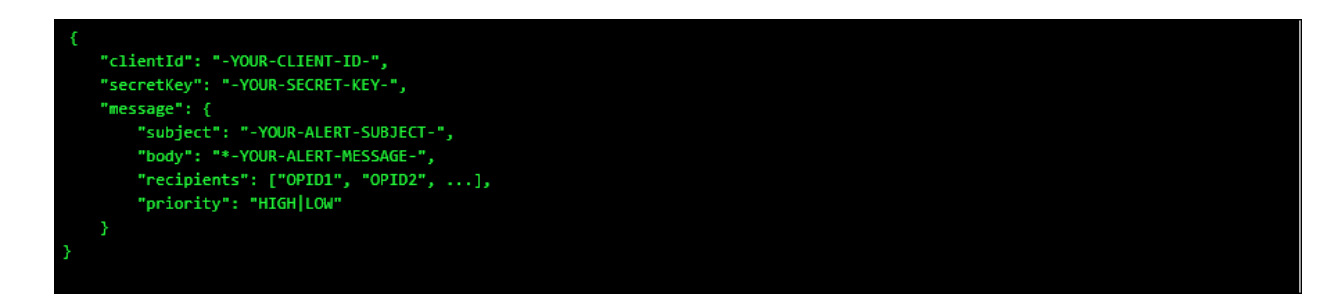

- vi- Paste the payload in the **Content** section.
  - a- Edit the script by inserting the Client ID, Secret Key
  - b- Add subject and body and or insert **placeholders** of what you would like to see as the subject and body of the message in the OnPage app.
  - c- Enter the OnPage recipient's OnPage ID (OPID). Can be individual or group IDs.
  - d- Enter Priority of message. Either HIGH or LOW.
  - e- Click Test Webhook You should receive an OnPage alert.

| Automator | generate | es an | alert | to th | ne Or | nPag | e ap  | oplica | atio | n |  |    |          |   |   |      |               |       |       |       |    |     |    |   |   |   |      |      |    |      |   |  |
|-----------|----------|-------|-------|-------|-------|------|-------|--------|------|---|--|----|----------|---|---|------|---------------|-------|-------|-------|----|-----|----|---|---|---|------|------|----|------|---|--|
|           |          |       |       |       |       |      |       |        |      |   |  |    |          |   |   |      |               |       |       |       |    |     |    |   |   |   |      |      |    |      |   |  |
| *         |          |       |       |       |       |      |       |        |      |   |  |    |          |   |   |      |               |       |       |       |    |     |    |   |   |   |      |      |    |      |   |  |
|           |          |       |       |       |       |      |       |        |      |   |  |    |          |   |   |      |               |       |       |       |    |     |    |   |   |   |      |      |    |      |   |  |
| EVENT     |          |       |       |       |       |      |       |        |      |   |  |    |          |   |   |      |               |       |       |       |    |     |    |   |   |   |      |      |    |      |   |  |
|           |          |       |       |       |       |      |       |        |      |   |  |    |          |   |   |      |               |       |       |       |    |     |    |   |   |   |      |      |    |      |   |  |
|           |          |       | (     | Ť     | ті    | cket | is ra | aised  |      |   |  | _( | <u> </u> | e | • | Tick | ket f<br>lent | ields | s.pri | ority | is | YES | -0 | - | * | • | Triq | lger | On | Page | e |  |
| CONDITION |          |       |       |       |       |      |       |        |      |   |  |    |          |   |   |      |               |       |       |       |    |     |    |   |   |   |      |      |    |      |   |  |
| CONDITION |          |       |       |       |       |      |       |        |      |   |  |    |          |   |   |      |               |       |       |       |    |     |    |   |   |   |      |      |    |      |   |  |
|           |          |       |       |       |       |      |       |        |      |   |  |    |          |   |   |      |               |       |       |       |    |     |    |   |   |   |      |      |    |      |   |  |
|           |          |       |       |       |       |      |       |        |      |   |  |    |          |   |   |      |               |       |       |       |    |     |    |   |   |   |      |      |    |      |   |  |
|           |          |       |       |       |       |      |       |        |      |   |  |    |          |   |   |      |               |       |       |       |    |     |    |   |   |   |      |      |    |      |   |  |
|           |          |       |       |       |       |      |       |        |      |   |  |    |          |   |   |      |               |       |       |       |    |     |    |   |   |   |      |      |    |      |   |  |
|           |          |       |       |       |       |      |       |        |      |   |  |    |          |   |   |      |               |       |       |       |    |     |    |   |   |   |      |      |    |      |   |  |
|           |          |       |       |       |       |      |       |        |      |   |  |    |          |   |   |      |               |       |       |       |    |     |    |   |   |   |      |      |    |      |   |  |
|           |          |       |       |       |       |      |       |        |      |   |  |    |          |   |   |      |               |       |       |       |    |     |    |   |   |   |      |      |    |      |   |  |

| <ul> <li>Action</li> </ul>                                                                                                    | Clone                                      |
|----------------------------------------------------------------------------------------------------|--------------------------------------------|
| Perform these actions on Ticket ~                                                                                                    | <b>A</b>                                   |
| 😑 Trigger Webhook                                                                                                    |                                            |
| How to use Webhooks                                                                                                    |                                            |
| Request Type                                                                                                    |                                            |
| POST ~                                                                                                    |                                            |
| Callback URL*                                                                                                    | t Placeholder                              |
| https://webhook.onpage.com/gw/v1/page                                                                                                    |                                            |
| Test Webhook     O Test webhook does not work with placeholders.                                                                                                    |                                            |
| <ul> <li>Custom headers</li> <li>Encoding</li> <li>JSON O XML O X-FORM-URLENCODED</li> <li>O Simple O Advanced</li> </ul>                                                                                 |                                            |
| Content Inser<br>This section lets you write custom API requests. Click on the Insert Placeholde<br>include details such as Requester Name, Priority, Ticket Status etc. with your in<br>Webhook Usecases | t Placeholder<br>ers button to<br>request. |
| {<br>"clientld":<br>"a7f0b84de7a450eaf6ffab449cb0f141b69eb701ffb455f375c3dae427<br>1",<br>"secretKey":                                                                                                    | ^<br>7b25c<br>▼                            |
| Add new action                                                                                                    |                                            |
| Trigger OnPage                                                                                                    |                                            |
| Delet                                                                                                    | e Done                                     |

9- Click Done